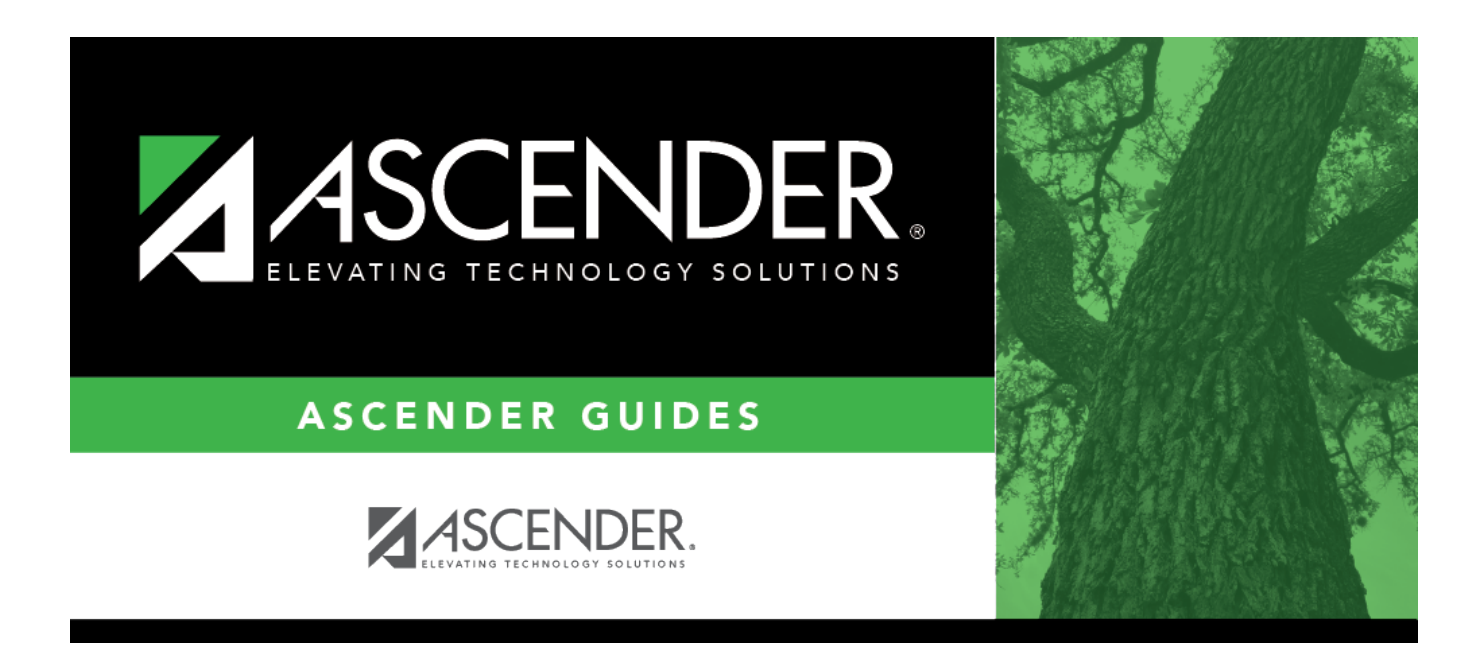

# **Special Ed Attendance (Summer)**

### **Table of Contents**

| Special Ed Attendance (Summer) |  | L |
|--------------------------------|--|---|
|--------------------------------|--|---|

# **Special Ed Attendance (Summer)**

#### State Reporting > Maintenance > Summer > Student > Spec Ed Att

Update data for the *SpecialProgramsReportingPeriodAttendanceExtension* complex type as needed.

The *SpecialProgramsReportingPeriodAttendanceExtension* complex represents the recording of attendance for a student's special programs reporting period.

#### Cross reference for Student Special Ed Att tab:

| State Reporting<br>Field                                     | Element                                                                                   | ASCENDER Field(s)                                                                            |  |  |
|--------------------------------------------------------------|-------------------------------------------------------------------------------------------|----------------------------------------------------------------------------------------------|--|--|
| Registration > Maintenance > Student Enrollment > W/R Enroll |                                                                                           |                                                                                              |  |  |
| Campus ID                                                    | CAMPUS-ID-OF-ENROLLMENT (E0782)                                                           | Entry/Exit Date                                                                              |  |  |
| Track                                                        | INSTRUCTIONAL-TRACK-INDICATOR-CODE (E0975)                                                | Track                                                                                        |  |  |
| Grade                                                        | GRADE-LEVEL-CODE (E0017) (Code table: C050)                                               | Grade (where<br>Entry/Exit are within<br>Report Period dates<br>per Campus<br>Calendar/Track |  |  |
| Elig Days<br>Present                                         | lig Days<br>PresentTOTAL-ELIGIBLE-DAYS-PRESENT (E0937)Entry Date/Exit<br>Eligibility Code |                                                                                              |  |  |
| Attendance > Ma                                              | Attendance > Maintenance > Campus > Campus Calendar                                       |                                                                                              |  |  |
| Report Period                                                | REPORTING-PERIOD-INDICATOR-CODE (E0934) (Code table: C130)                                | Track<br>Begin School<br>Begin Cycle                                                         |  |  |
| Days TaughtNUMBER-DAYS-TAUGHT (E0935)Mem Days                |                                                                                           |                                                                                              |  |  |
| Registration > Ma                                            | aintenance > Student Enrollment > SpecEd                                                  |                                                                                              |  |  |
| Instructional<br>Setting                                     | INSTRUCTIONAL-SETTING-CODE (E0173) (Code table: C035)                                     | Instrl Set                                                                                   |  |  |
| RDSPD                                                        | REG-DAY-SCH-PROG-DEAF-CODE (E0833) (Code table: C067)                                     | Regional Day School<br>Deaf                                                                  |  |  |
| District of<br>RDSPD Service                                 | DISTRICT-OF-RDSPD-SERVICE RDSD (E1527)                                                    | RDSD Fiscal Agent                                                                            |  |  |
| Registration > Ma                                            | aintenance > Student Enrollment (Directory)                                               |                                                                                              |  |  |
| Local ID                                                     | LOCAL-STUDENT-ID (E0923)                                                                  | Campus ID plus student<br>ID (most current campus<br>of enrollment for the<br>school year)   |  |  |
| Registration > Ma<br>Registration > Ma                       | aintenance > Student Enrollment > Demo1<br>aintenance > Student Enrollment > SpecEd       |                                                                                              |  |  |
| Eligible Days<br>Present                                     | TOTAL-ELIGIBLE-DAYS-PRESENT (E0937)                                                       | Elig Code *<br>Entry/Exit Date                                                               |  |  |

| State Reporting<br>Field | Element                                       | ASCENDER Field(s)                                                                                                    |
|--------------------------|-----------------------------------------------|----------------------------------------------------------------------------------------------------|
| Excess Hours             | EXCESS-HOURS-IN-INSTRUCTIONAL-SETTING (E0945) | Calculated: If CTE<br>Hours + SpecEd hours<br>is greater than 6, then<br>Excess Hours is (CTE<br>Hours + SpecEd Hours)<br>- 6. |

\* If eligibility code is 1, 3, or 4, then a value of 1 is added to the Eligible Days for every membership day that falls within the Special Ed enrollment dates for the student's campus/track. Then any ADA absences during the ADA period within the student's special ed program dates are subtracted from the Eligible Days to get the Eligible Days Present. If the student's eligibility code is 2, 6, or 5, then a value of .5 is added to the Eligible Days for every membership day that falls within the Special Ed enrollment dates for the student's campus/track and .5 is subtracted for every ADA absence.

### Modify a record:

#### Select a student

To retrieve a student's records, select the student in one of the following ways:

| Stu ID                    | Begin typing the student ID. As you begin typing the student ID, a drop-down list<br>displays students whose ID matches the numbers you have typed. The drop-down list<br>displays the students' full name and grade level. From the drop-down list you can<br>select the student.                                                                         |
|---------------------------|----------------------------------------------------------------------------------------------------|
| Stu Name                  | <ul> <li>Begin typing the student's name in one of the following formats:</li> <li>Last name, comma, first name</li> <li>Last name initial, comma, first name initial</li> <li>As you begin typing the name, a drop-down list displays students whose names match the letters you have typed. The drop-down list also displays student IDs, and</li> </ul> |
|                           | grade levels. From the drop-down list you can select the student.                                                                                                    |
| Texas<br>Unique Stu<br>ID | Begin typing the student's Texas Unique Student ID. As you begin typing the ID, a<br>drop-down list displays students whose ID matches the numbers you have typed. The<br>drop-down list also displays student's last name, first name, middle name, and grade<br>level. From the drop-down list you can select the student.                               |
| Directory                 | Click <b>Directory</b> to select a student from the directory.                                                                                                    |

□ Click **Retrieve** to retrieve the selected student.

 $\Box$  Click **+Add** to add a blank row.

| Campus ID | CAMPUS-ID-OF-ENROLLMENT (E0782)                                    |
|-----------|--------------------------------------------------------------------|
|           | Type or select the three-digit campus ID.                          |
| Track     | INSTRUCTIONAL-TRACK-INDICATOR-CODE (E0975)<br>Code table: C141     |
|           | Select the campus calendar track to which the student is assigned. |

| Report Period               | REPORTING-PERIOD-INDICATOR-CODE (E0934)<br>Code table: C130                                                                                                    |  |
|-----------------------------|----------------------------------------------------------------------------------------------------|--|
|                             | Select the period for which the data is being reported.                                                                                                    |  |
| Days Taught                 | NUMBER-DAYS-TAUGHT (E0935)                                                                                                    |  |
|                             | Type the number of days of instruction offered per the school calendar during the selected <b>Report Period</b> .                                                                                                    |  |
| Grade                       | GRADE-LEVEL-CODE (E0017)<br>Code table: C050                                                                                                    |  |
|                             | Select the student's current grade level.                                                                                                    |  |
| Instructional<br>Setting    | INSTRUCTIONAL-SETTING-CODE (E0173)<br>Code table: C035                                                                                                    |  |
|                             | Select the code for the setting used to provide instruction to student.                                                                                                    |  |
| RS Instructional<br>Setting | RS-INSTRUCTIONAL-SETTING-CODE (E1692)<br>Code table: C035                                                                                                    |  |
|                             | Select the code for the setting used to provide Remote Synchronous (RS) instruction to student.                                                                                                    |  |
| RA Instructional<br>Setting | RA-INSTRUCTIONAL-SETTING-CODE (E1693)<br>Code table: C035                                                                                                    |  |
|                             | Select the code for the setting used to provide Remote Asynchronous (RA) instruction to student.                                                                                                    |  |
| Eligible Days               | ELIGIBLE-DAYS-PRESENT-IN-INSTR-SETTING (E0944)                                                                                                    |  |
| Present                     | Type the number of days the student was eligible and present in a designated<br>instructional setting during the selected reporting period. This is calculated as the<br>total number of days the student was enrolled in special education in a particular<br>instructional setting minus the number of days the student was absent.                                                     |  |
| <b>RS Eligible Days</b>     | RS-ELIGIBLE-DAYS-PRESENT-IN-INSTR-SETTING (E1690)                                                                                                    |  |
| Present                     | Type the number of days the student was eligible and Remote Synchronous (RS) present in a designated instructional setting during the selected reporting period. This is calculated as the total number of days the student was enrolled in special education in a particular instructional setting minus the number of days the student was absent.                                      |  |
| <b>RA Eligible Days</b>     | RA-ELIGIBLE-DAYS-PRESENT-IN-INSTR-SETTING (E1691)                                                                                                    |  |
| Present                     | Type the number of days the student was eligible and Remote Asynchronous (RA)<br>present in a designated instructional setting during the selected reporting period.<br>This is calculated as the total number of days the student was enrolled in special<br>education in a particular instructional setting minus the number of days the<br>student was absent.                         |  |
| Excess Hours                | EXCESS-HOURS-IN-INSTRUCTIONAL-SETTING (E0945)<br>Type the number of hours above the allowable six hours per day of combined CTE<br>and special education and related services in a designated instructional setting<br>during a particular reporting period. The Foundation School funding for LEAs is<br>limited to six contact hours per day per student.                               |  |
| RS Excess<br>Hours          | RS-EXCESS-HOURS-IN-INSTRUCTIONAL-SETTING (E1694)<br>Type the number of hours above the allowable six hours per day of Remote<br>Synchronous (RS) combined CTE and special education and related services in a<br>designated instructional setting during a particular reporting period. The<br>Foundation School funding for LEAs is limited to six contact hours per day per<br>student. |  |

| RA Excess                    | RA-EXCESS-HOURS-IN-INSTRUCTIONAL-SETTING (E1695)                                                                                                    |
|------------------------------|----------------------------------------------------------------------------------------------------|
| Hours                        | Type the number of hours above the allowable six hours per day of Remote<br>Asynchronous (RA) combined CTE and special education and related services in a<br>designated instructional setting during a particular reporting period. The<br>Foundation School funding for LEAs is limited to six contact hours per day per<br>student. |
| RDSPD                        | Code table: C067<br>Select the code indicating the student's enrollment in the regional day school<br>program for the deaf (RDSPD).                                                                                                    |
| District of<br>RDSPD Service | Type the county-district number for the district providing RDSPD services to the student.                                                                                                    |

Click Save.

| Add | Add a student.<br>Click to add a student who does not already exist in ASCENDER State Reporting tables.<br>Manual entry of a student is rare and generally only needed when a district is using ASCENDER<br>State Reporting only. Most districts extract the data from ASCENDER. If you add or modify a<br>student record in ASCENDER State Reporting, you should also update in ASCENDER (live). |                                                                              |                                                                                                    |                                                |
|-----|----------------------------------------------------------------------------------------------------|------------------------------------------------------------------------------|----------------------------------------------------------------------------------------------------|------------------------------------------------|
|     | State Stu<br>ID                                                                                                    | This field is req<br>Otherwise, the<br>• The first char<br>• The first three | uired only if you are adding a new stude<br>ID is extracted from Registration and no<br>acter must start with S or 0-8.<br>e characters cannot be 000, 666, or 900- | nt in State Reporting.<br>t editable.<br>-999. |
|     |                                                                                                    | The middle di     The last four o                                            | gits (4th and 5th digit) cannot be 00.<br>digits cannot be 0000.                                                                                                    |                                                |
|     | The following                                                                                                    | • The number of                                                              | annot be 123456789, 2190999999, or 07                                                                                                    | /8051120.                                      |
|     | The following                                                                                                    | fields are requi                                                             | red:                                                                                                    |                                                |
|     | Fall                                                                                                    |                                                                              | Summer                                                                                                    | Extended                                       |
|     |                                                                                                    |                                                                              | •<br>State Stu ID<br>•<br>First Name<br>•                                                                                                    |                                                |
|     | •                                                                                                    |                                                                              | Last Name<br>•                                                                                                    |                                                |
|     | State Stu ID<br>•                                                                                                    | )                                                                            | Sex<br>•                                                                                                    |                                                |
|     | First Name                                                                                                    |                                                                              | Date of Birth                                                                                                    |                                                |
|     | Last Name                                                                                                    |                                                                              | Grade<br>•                                                                                                    | State Stu ID<br>•                              |
|     | Sex                                                                                                    |                                                                              | At least one race must be selected.                                                                                                    | First Name                                     |
|     | •<br>Date of Birt<br>•                                                                                                    | h                                                                            | •<br>TX Unique Student ID<br>•                                                                                                    | •<br>Last Name<br>•                            |
|     | Grade Level<br>•                                                                                                    | l                                                                            | Attribution Code<br>•                                                                                                    | Sex<br>•                                       |
|     | At least one r selected.                                                                                                    | ace must be                                                                  | Economic Disadvantage<br>•                                                                                                    | Date of Birth                                  |
|     | •<br>TX Unique S<br>•                                                                                                    | Student ID                                                                   | Homeless Status<br>•<br>Asylee/Refugee                                                                                                    | •<br>•<br>At least one race must               |
|     | Attribution •                                                                                                    | Code                                                                         | •<br>As of Status                                                                                                    | be selected.                                   |
|     | Economic D<br>•                                                                                                    | isadvantage                                                                  | •<br>Campus                                                                                                    | TX Unique Student ID •                         |
|     | Homeless S                                                                                                    | tatus                                                                        | •<br>Foundation Coursework                                                                                                    | Foster Care                                    |
|     | •<br>As of Status                                                                                                    | gee                                                                          | •<br>Unaccompanied Youth Status (if<br>Homeless Status is not 0)<br>•                                                                                               |                                                |
|     |                                                                                                    |                                                                              | •<br>Foster Care                                                                                                    |                                                |
|     | Click <b>Save</b> .                                                                                                    |                                                                              | Military Connected                                                                                                    |                                                |

| +Add         | Add a special ed attendance record for the student.                                                                                                    |  |
|--------------|----------------------------------------------------------------------------------------------------|--|
| 1            | Delete a row.<br>Click to delete a row. The row is shaded red to indicate that it will be deleted when the record is saved.<br>Click <b>Save</b> .                                                                                                    |  |
| Delete       | Delete all of the student's records.Click Delete to delete all of the student's records. A confirmation message is displayed.Click OK to continue. Otherwise, click Cancel.                                                                                                    |  |
| Change<br>ID | Click OK to continue. Otherwise, click Cancel.         ge       Change the student's ID.         The Change ID button is disabled until a student is retrieved on the page.         Retrieve a student, and click Change ID. The Change Student ID section is displayed at t top of the page.         In the New Student ID field, type a valid social security number that you would like to cha the existing ID to, and then click Submit.         The Change Student ID dialog box is displayed prompting you to review the change ID request information and accept the information if it is correct. |  |

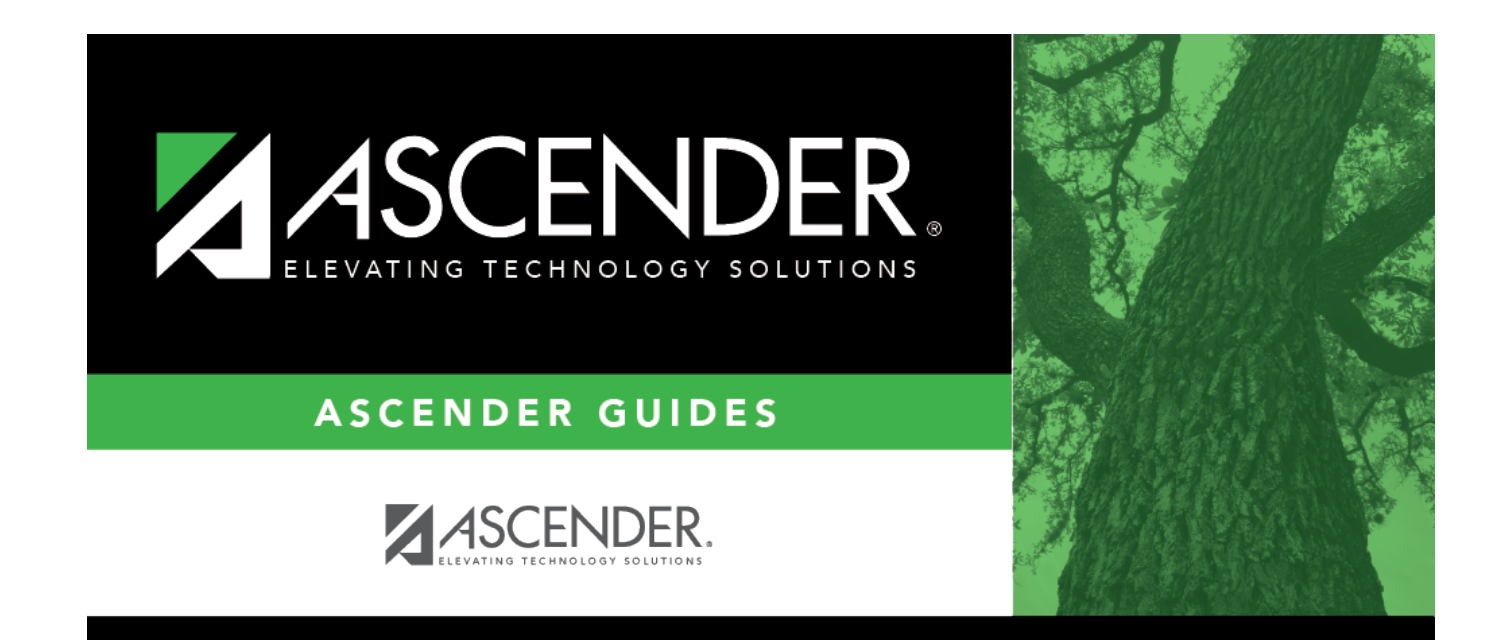

### **Back Cover**